## OPENID 忘記密碼-使用電子信箱

由於學校管理端權限有限,無法看到或變更密碼,所以忘記密 碼請依下面步驟 完成設定。

 進入基隆市單一帳號入口網(http://openid.kl.edu.tw/),身分證字號及 註冊時的信箱。完成後會出現"郵件已寄出",忘記密碼48小時只能使 用一次。

| 🚺 基隆市暖暖區暖暖街350號3樓 | 💋 All Users: 38826 | 02 24591311#836 |
|-------------------|--------------------|-----------------|
| OpenID            | MENU               | 登入              |
|                   | Forg               | ot Password?    |
|                   | Account            | 帳號;例如 aa1234    |
|                   | Email              | 電子郵件信箱          |
|                   |                    | Send            |
|                   |                    |                 |
|                   |                    | 寄出信件            |

2. 登入你註冊時的信箱收取密碼重設通知,點選郵件中的連結

| 基隆市 | 市教育網路單一帳號入口網OpenID 帳號重設密碼通知                                             |     |    |      |            |
|-----|-------------------------------------------------------------------------|-----|----|------|------------|
| 0   | openid@gm.kl.edu.tw<br>今天, 上午 07:48                                     | *   | \$ | 全部回覆 | <b> </b> ¥ |
|     | 為了協助保護您的隱私權,已封鎖此鄞件內的部分內容,如果要重新愈用已封鎖的功能,                                 | 按一下 | 宣裡 |      |            |
|     | 如果要一律顯示此寄件者的鄧件內容, 按一下這裡。                                                |     |    |      |            |
|     | 据號:<br>揭點此連結,重設密碼:                                                      |     |    |      |            |
|     | http://openid.kl.edu.tw/resetPasswd?id=71c1c742c2d4b41cc2cd605249b49498 |     |    |      |            |
|     | 铸在 2019-02-14 15:47:34 前完成<br>此為系統發出信件,請勿直接回覆,感謝您的配合,謝謝!                |     |    |      |            |

3. 進入帳號重設密碼畫面,填入你的帳號、電子郵件、密碼兩次,完成後點選 確定。

PS:密碼強度要夠強(good 或 great),不可以是紅色的 weak 或 fair,如果密碼強度不夠,密碼設定會失敗。

| OpenID   | MENU                         | 登出 |
|----------|------------------------------|----|
|          |                              |    |
|          |                              |    |
| 重設密碼 長度須 | 大於8 , 不可包含帳號、弱密碼、常用數字單字等, 禁用 |    |
| `‴空格。    |                              | 1  |
| 密碼       | 你重設的密碼,要有英文和數字二種格式。          | J  |
| 密碼確認     | 再一次輸入你重設的密碼                  |    |
|          | 送出                           |    |
|          |                              |    |
|          | 送出                           |    |

4. 點選服務,同步加值服務,請按啟用

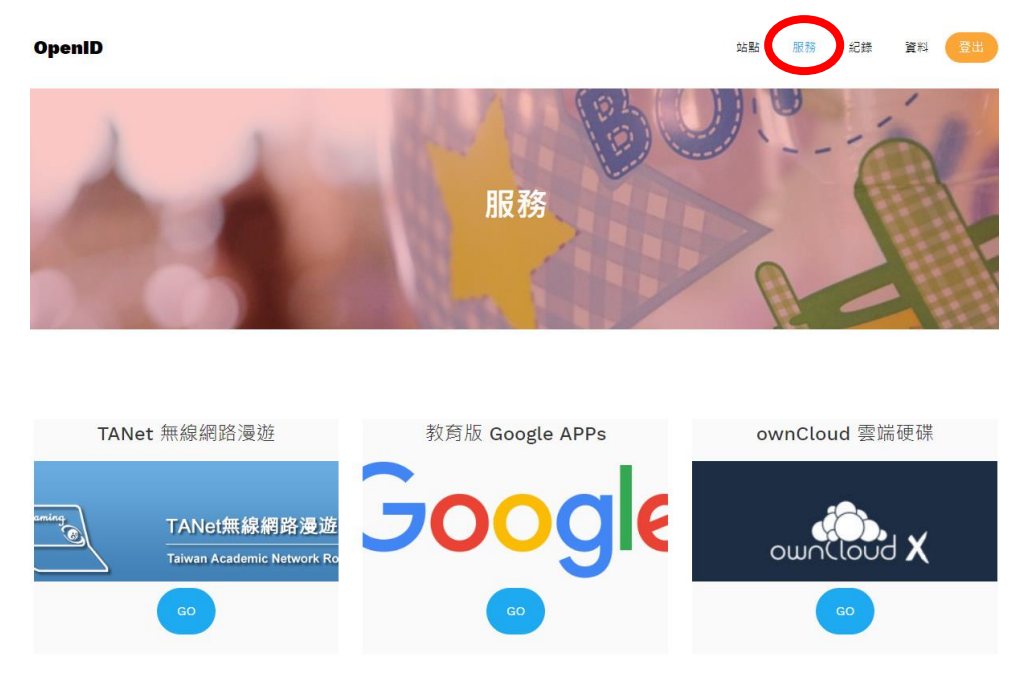